## **Information Technology Services**

## Logging into INB Banner Production

**Purpose:** Internet Native Banner (INB) is the administrative interface to Banner that allows authorized users to perform administrative duties within major functional areas including: Finance, Financial Aid, General, Human Resources, and Student information. This is a closed system that allows access only to authorized users with legitimate functional duties.

- 1. Open the <u>Gulf Coast State College home page</u>
- 2. Click the Information Technology Services on the footer; click Faculty/Staff tab, Lighthouse access.
- 3. To log into the secure side of the website, click the Sign In link in the top right corner of the window. If you do not see the Sign In link, check the top right corner of the window for your name and look for three tabs across the top of the window labeled Lighthouse, Banner User, and Lighthouse Team Site. If these appear then your computer logged you into the site automatically.
- 4. Since the computers on campus are not all identical, you may now see one of two things. Follow the instruction below for your computer.

If you see a Windows Security dialog box, delete any information in the User name line and enter gc\FirstInitialLastName; example gc\rbarker. Your password is the same one as your computer sign in. OR

If you do not see a Windows Security dialog box, your computer logged you into the site automatically.

- 5. To confirm you have successfully logged into the secure side of the Lighthouse website, check the top right corner of the window for your name and look for three tabs across the top of the window labeled Lighthouse, Banner User, and Lighthouse Team Site.
- 6. Under Internet Native Banner (INB) Links, click Access the Banner PRODUCTION Database.
- You should now see the following screen. Your Username is the same as your network username. This is normally the first letter of your first name and the first eight letters of your last name.
  When you are initially setup for Banner INB access, ITS Operations staff will provide you the password which you will be prompted to change immediately after connecting.

| Logon 3000000000000000000000000000000000000 | × |
|---------------------------------------------|---|
| Username:                                   |   |
| Password:                                   |   |
| Database: PROD                              |   |
| Connect Cancel                              |   |

8. You should now see the main menu in INB Banner. This menu is the basic location for accessing forms and information within Banner.

NOTE: Access to any particular form or process is driven by ID and security. If you are trying to access a form/data and cannot see the information, your ID may not be setup to access the **form/data**.

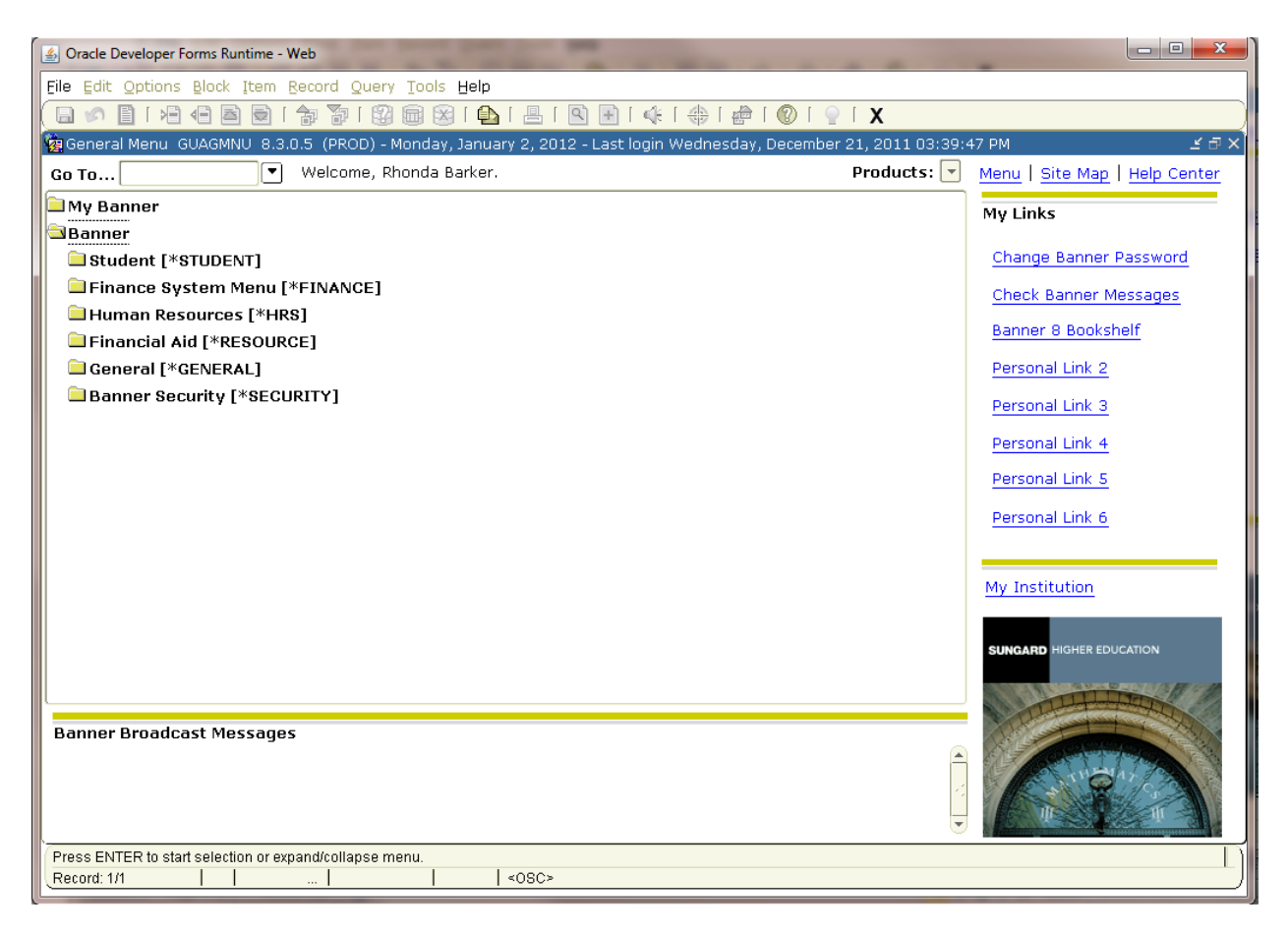

9. The following image identifies the areas of the main menu.

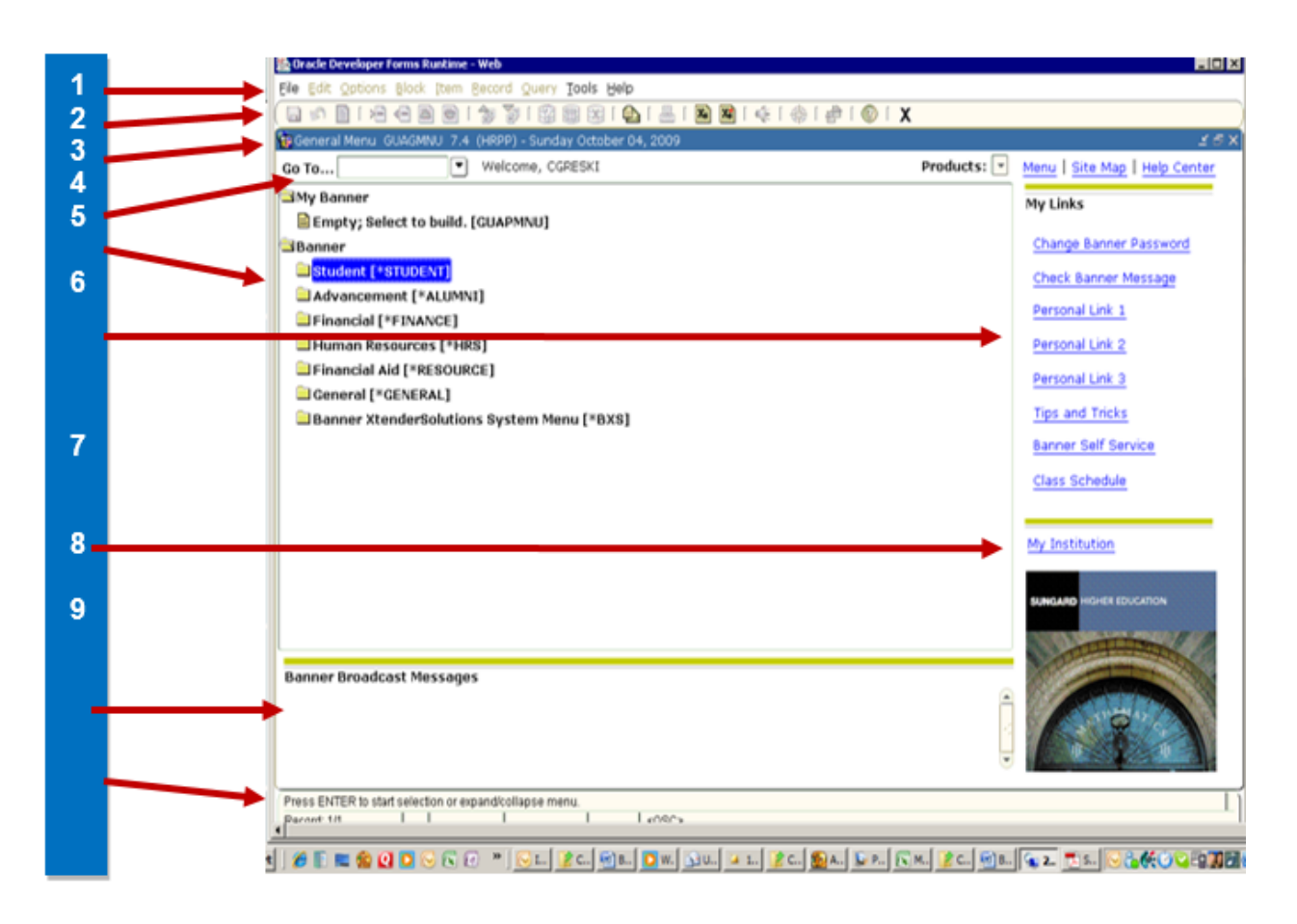

| 1   | Menu Bar                         | б | Links to external resources         |
|-----|----------------------------------|---|-------------------------------------|
| 2   | Tool Bar                         | 7 | Link to the institution home page   |
| 3   | Title Bar                        | 8 | Banner Broadcast messages           |
| 4   | Go To and Object Search          | 9 | Auto Hint/Status Line for processes |
| - 5 | Module listing/expanding listing |   |                                     |